## **Guidelines for using Humid-A-Ware**

Welcome to Armstrong's new Humid-A-ware system! The Humid-A-ware system will help you size, select, and document your humidification solution for simple to complex humidification projects. We hope your experience with Humid-A-Ware is enjoyable. If you need support or would like to give feedback, please contact Armstrong's humidification team at 269-273-1415 or <u>hvac@armstronginternational.com</u>.

To access the new Humid-A-Ware, you will need to have a username and password to access the Armstrong International website. If you already have a username, you can skip the next step. If you need to create a username and password, use the following steps.

• Go to the Armstrong International website www.armstronginternational.com

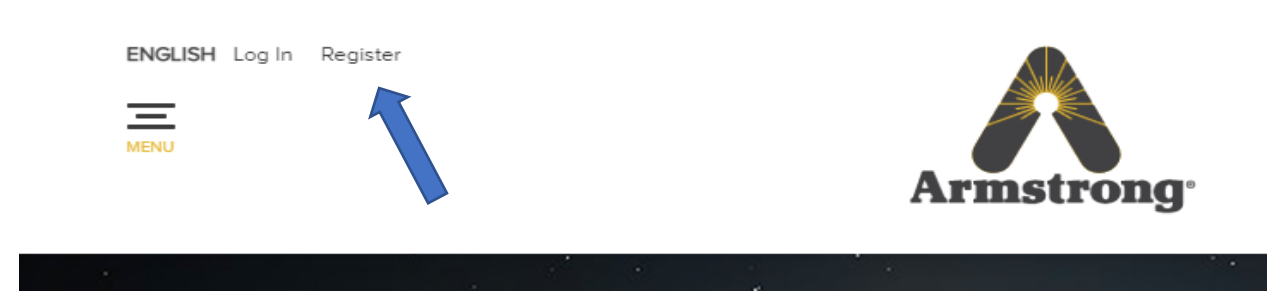

• Click on Register.

Fill out the registration page and submit.

| MOME > DECISTED                      |
|--------------------------------------|
| rome - Acadate                       |
| REGISTER                             |
| Register                             |
| E-Moil Address *                     |
| Password *                           |
| Verify Password *                    |
| Why are you registering? *           |
| - Jetel                              |
| Are you an Armstrong Representative? |
| Identification                       |
|                                      |
| First Name *                         |
|                                      |
| Lost Name *                          |

- After you have your username and password, go to https://c1.armstronginternational.com and use your login credentials to log into the configurator.
- The first time you log into the configurator, you will get a message that you need to be approved. The approval process usually happens within a couple of hours, but it could be up to 24 hours. After approval, you will have access to use to Humid-A-Ware 24/7.

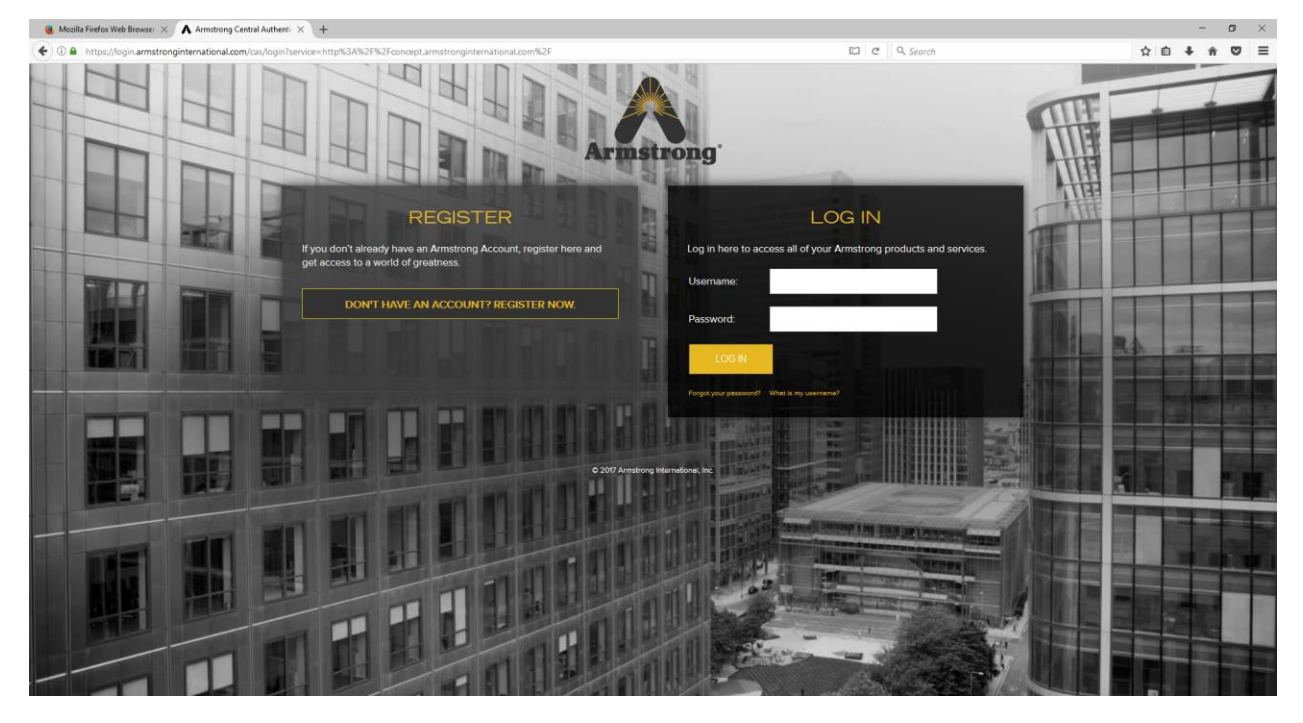

- Image below shows the Configurator Home Screen.
- To add a new Humid-A-Ware schedule, click on the "+" and then "Configuration".

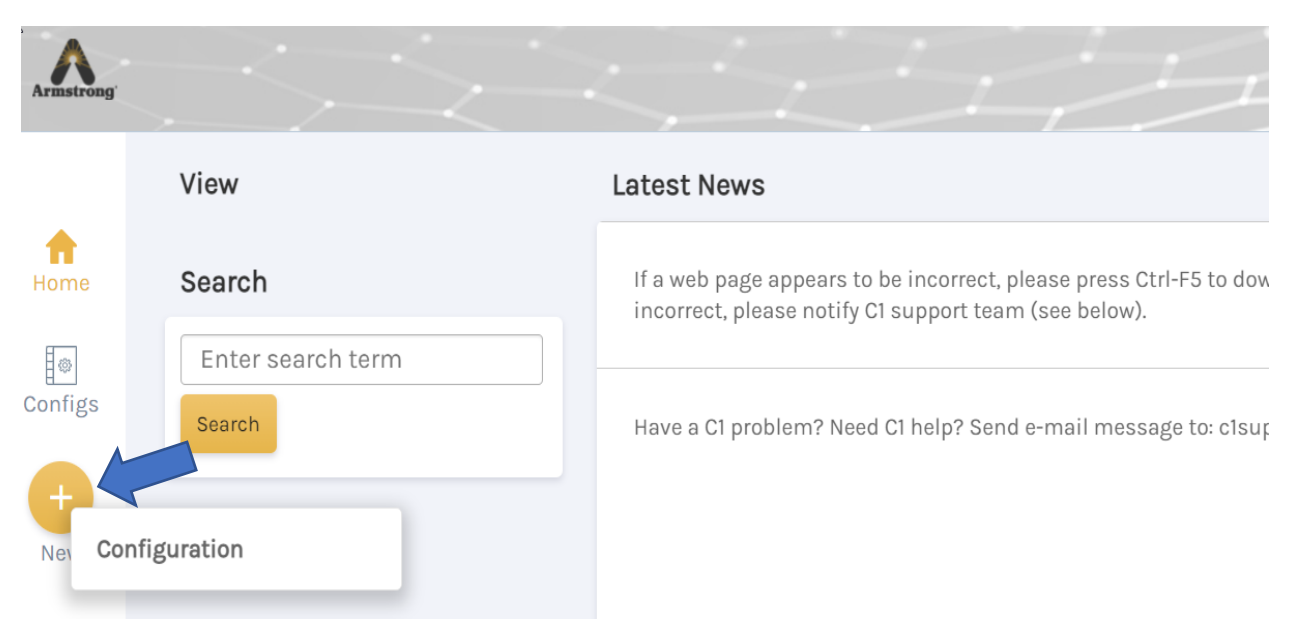

• Click on "Sizing & Selection".

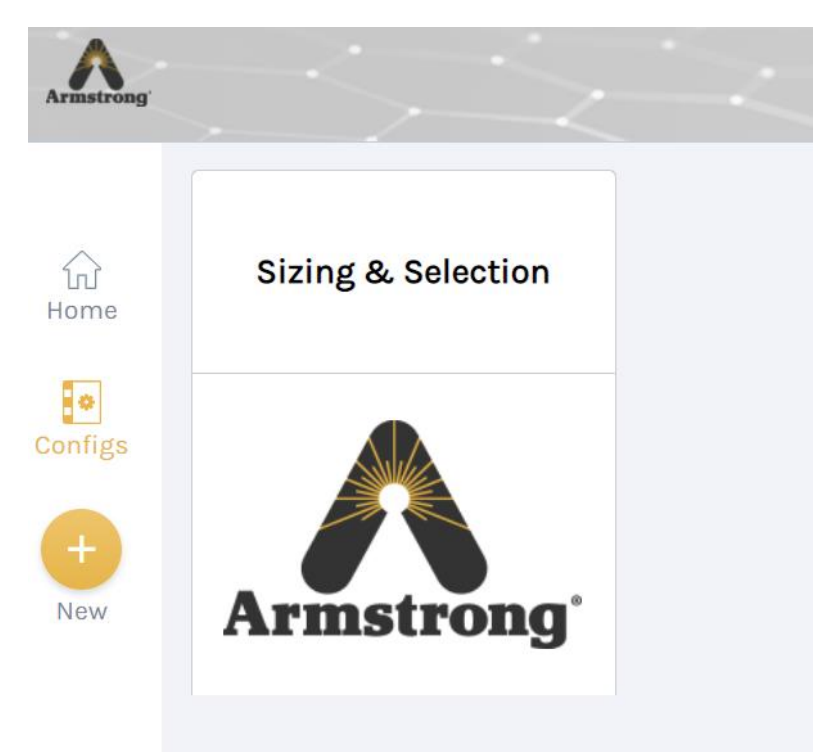

• Click on "Humid-A-Ware Sizing & Selection".

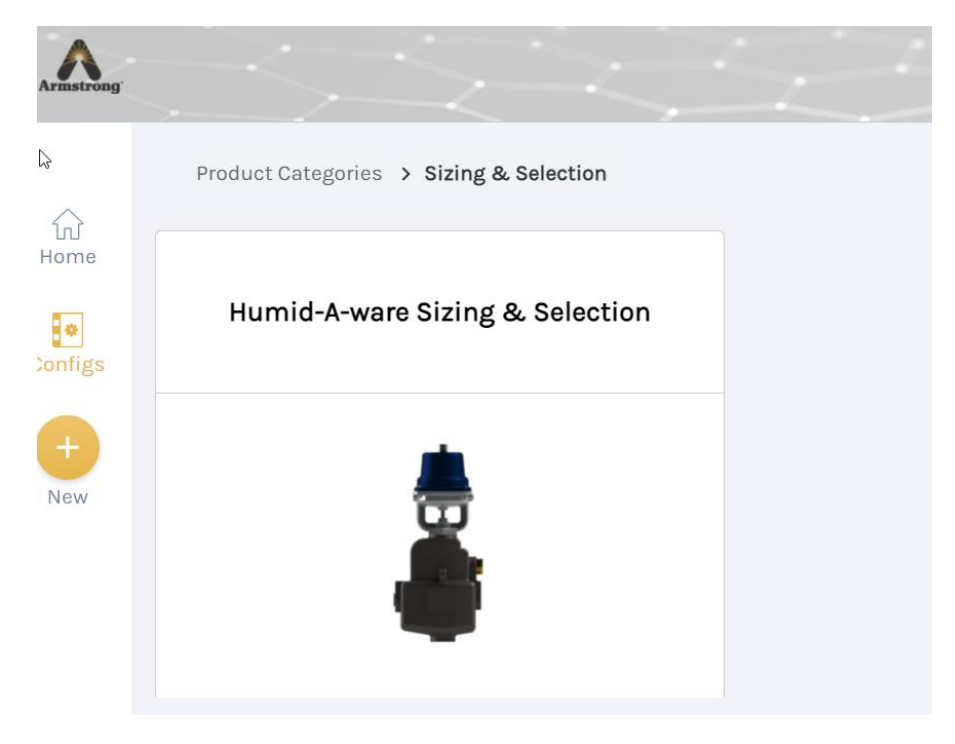

- Enter your Schedule Name in "Configuration Name" field.
- The name that is entered here, will appear as the title on the schedule PDF.
- Click "Continue".

| Armstrong |                            |                                   |
|-----------|----------------------------|-----------------------------------|
|           | (                          | Fields with * are required        |
| Configs   | Enter Project<br>Name Here | Configuration Name * ABC Hospital |
| +<br>New  |                            |                                   |
|           |                            | Humid-A-ware Sizing & Selection   |
|           |                            | Continue                          |

- Enter City and State of the project location. The state should be entered as the twocharacter abbreviation.
- Click on "Use This Location". It may take a few seconds before a pop-up window will appear showing potentially matching cities.
- Throughout Humid-A-Ware, there will be help links that use this icon: <a>[</a></a>. If you hover over the <a>[</a>, more detailed information will appear.

| ⑦ Installation Location Information                                                           |                                           |                                                                                                    |  |  |
|-----------------------------------------------------------------------------------------------|-------------------------------------------|----------------------------------------------------------------------------------------------------|--|--|
| After supplying country, city, and state OF<br>that corresponds to the installation location. | R postal code, please click the "Use This | Location" button to get the installation location's longitude, latitude, and elevation. A pop-up window will appear. Select the city |  |  |
|                                                                                               | Country                                   | United States ~                                                                                                    |  |  |
|                                                                                               | City                                      | Kalamazoo                                                                                                    |  |  |
|                                                                                               | ③ State                                   | MI                                                                                                    |  |  |
| 2                                                                                             | Postal Code                               | Use This Location                                                                                                    |  |  |
|                                                                                               | Latitude                                  |                                                                                                    |  |  |
|                                                                                               | Longitude                                 |                                                                                                    |  |  |
|                                                                                               | Elevation                                 | 0 FT ~                                                                                                    |  |  |
|                                                                                               |                                           | Save Information Above As Default                                                                                                    |  |  |
|                                                                                               |                                           | Continue<br>Save Cancel                                                                                                    |  |  |

• Select the appropriate city by clicking on the city name on the appropriate row.

| Location Lis | t     | 0           |         | United Stat | toc         |           |
|--------------|-------|-------------|---------|-------------|-------------|-----------|
|              |       |             |         |             |             |           |
| City         | State | Postal Code | Country | Lat         | Long        | Elevation |
| Kalamazoo    | MI    |             | US      | 42.29171° N | 85.58723° W | 239.0     |
| Kalamazoo    | FL    |             | US      | 28.8461° N  | 81.11006° W | 9.0       |
| Kalamazoo    | WV    |             | US      | 39.14149° N | 79.91591° W | 488.0     |
| Kalamazoo    | NE    |             | US      | 41.82917° N | 97.64033° W | 527.0     |
|              |       |             |         |             |             | Close     |
| _            | -     | Eleva       | ation   | 0           | _           | ~ ान      |

- The Latitude, Longitude, and Elevation will be populated for the selected location.
- To save the selected location information as your default for future schedules, click the "Save Information Above as Default" button.
- Click "Continue".

|                     | Country     | United States 🗸                   |
|---------------------|-------------|-----------------------------------|
|                     | City        | Kalamazoo                         |
|                     | ? State     | MI                                |
|                     | Postal Code |                                   |
| To save this        |             | Use This Location                 |
| location as default | Latitude    | 42.29171° N                       |
| for future projects | Longitude   | 85.58723° W                       |
| click here.         | Elevation   | 784 FT ~                          |
| $\square$           |             | Save Information Above As Default |

• Click the circle on the Weather Station that you want to use.

Humid-A-ware will use weather data, from the chosen weather station, for your schedule. You must choose a weather station if you intend to use economizer cycle to calculate humidification load. Some locations may not have a weather station near enough for the station's weather data to be relevant. Alternately, you can proceed without selecting a weather station and manually enter the outside air conditions on an upcoming page.

• Click "Continue".

|                 | ۹ |                               |                           |               |       |
|-----------------|---|-------------------------------|---------------------------|---------------|-------|
| Weather Station |   | Option:                       | Distance (mi)             | Distance (km) |       |
|                 | 0 | No Weatherstation             | 0                         | 0             |       |
|                 | O | KLMAZO/BTL CREEK INTL ARPT    | 4                         | 6.437         |       |
|                 | 0 | TULIP CITY AIRPORT            | 41                        | 65.983        |       |
|                 | 0 | GERALD R FORD INTERNATIONAL A | 41                        | 65.983        |       |
|                 |   | 0                             | SW MICHIGAN REGIONAL ARPT | 45            | 72.42 |
|                 | 0 | SOUTH BEND REGIONAL AIRPORT   | 55                        | 88.514        |       |
|                 | 0 | JAKSON CO-RYNOLDS FLD ARPT    | 57                        | 91.732        |       |
|                 | 0 | CAPITAL CITY AIRPORT          | 60                        | 96.56         |       |
|                 | 0 | MUSKEGON COUNTY AIRPORT       | 69                        | 111.044       |       |

• Click "Add Humidifier" to size/configure your first humidifier.

| Product : Humid-A-ware Sizing & Selection<br>Configuration Name : ABC Hospital<br>Serial Number : C-471348 |                                            |
|----------------------------------------------------------------------------------------------------|--------------------------------------------|
| 5                                                                                                    | Previous Build Schedule                    |
| Humidifier Configurations                                                                                  |                                            |
|                                                                                                    | Specific Humidifier Product Add Humidifier |
|                                                                                                    | Add Humidifier Previous Build Schedule     |
|                                                                                                    |                                            |

- Fill in the Unit Information and Load Calculation Data.
- Click the "Calculate Load" button.

| Unit Information        |                    |                      |             |                              |       |
|-------------------------|--------------------|----------------------|-------------|------------------------------|-------|
|                         |                    | Unit Tag*            | Unit Loca   | ation & Description          |       |
|                         |                    |                      |             |                              |       |
| Adiabatic Or Isothermal |                    |                      |             |                              |       |
|                         |                    | 🔘 Adiabatic          | isothe      | ermal                        |       |
| oad Calculation Data    |                    |                      |             |                              |       |
|                         | Calculation Method | O Economizer Cycle 🔘 | Fixed % Out | tside Air                    |       |
|                         |                    | Airflow*             |             | Elevation*                   |       |
|                         |                    |                      | acfm        | ~ 784                        | ft 🗸  |
|                         | Outside Air*       | Temperature*         |             | Moisture Content (Humidity)* |       |
|                         |                    | 3.4                  | °F 🗸        | 57.7                         | %RH 🗸 |
|                         | Desired Deem*      | Temperature*         |             | Moisture Content (Humidity)* |       |
|                         | Desired Room       |                      | °F 🗸        |                              | %RH 🗸 |
|                         |                    | Duct Temperature*    |             | % Outside Air*               |       |
|                         |                    |                      | °F 🗸        |                              |       |
|                         |                    |                      |             |                              |       |
|                         |                    |                      |             |                              |       |

• The Load values will be shown.

| ② Load |                                                      |
|--------|------------------------------------------------------|
|        | Calculate Load View EC Results                       |
|        | Airflow Humidified 3500.00 acfm 🗸                    |
|        | Duct Relative Humidity       81.5     % ~            |
|        | Humidification Load 120.8                            |
|        | Required Humidifier Capacity       132.9     Ib/hr ~ |
|        | OA Humidity Ratio (for dispersion) 3.9               |
|        | DR Humidity Ratio (for dispersion) 60.3              |
|        |                                                      |

- In this area, Humid-A-ware will show you humidifier choices that will meet your humidification requirements. When you select a humidifier, the image below will be refreshed and provide more information about the humidifier you have selected.
- Select your Humidifier Type: Steam, Gas, or Electric.
- Select appropriate steam pressure, gas type, or electrical type.
- Select the desired humidifier and click "Continue" button.

| - | (?) Humidifier Type* | Steam V 10 psig [0.<br>Steam<br>Gas<br>Electric<br>s13-CB                                                                                                    | 69 bar] V<br>Max Steam Cap city (lb/hr)<br>175                                                                                                    | Max Steam Capacity (kg/hr)<br>79 |
|---|----------------------|----------------------------------------------------------------------------------------------------|----------------------------------------------------------------------------------------------------|----------------------------------|
|   |                      | O         CS15-D1           O         CS15-SB           O         92           O         1200                                                                                                    | 270<br>270<br>150<br>150                                                                                                    | 122<br>122<br>68<br>68           |
|   |                      | STEAM-TO-STEAM<br>WITH IONIC BED<br>Available with nick<br>heat exchanger (CL<br>steel heat exchang<br>DI/RO water varian<br>purified water (DI n<br>Steam-to-steam de<br>Series use boiler si<br>chemical free steai<br>water. Easy to inste<br>clean, Armstrong si<br>humidifiers have al<br>steam humidificatio<br>concern of boiler ti<br>carry-over. This de<br>benefits of Armstro-<br>steam-to-steam hu<br>innovative Ionic Be<br>the heart of all Hur<br>humidifiers. | A HUMIDIFIER<br>TECHNOLOGY"<br>el plated copper<br>8 model), stainless<br>ter (SB model), or a<br>t for use with<br>nodel).<br>vicces in the CS<br>team to produce<br>m from untreated<br>li and simple to<br>team-to-steam<br>li the benefits of<br>on without the<br>reatment<br>vice has all the<br>ong<br>midifiers - plus the<br>d Technology" at<br>midiClean" |                                  |
|   |                      |                                                                                                    | Continue<br>Save Return                                                                                                    |                                  |

- Select Model Options. (If the field is light gray then no other options are available other than the options shown.)
- Click "Continue" button.

|               | Previous              | Continue               |  |  |  |
|---------------|-----------------------|------------------------|--|--|--|
| Model Options |                       |                        |  |  |  |
|               |                       |                        |  |  |  |
|               | Model *               | Clean Steam 13 🗸       |  |  |  |
|               | Coil Material         | Nickel Plated Copper 🗸 |  |  |  |
|               | Water Type *          | Tap Water 🗸            |  |  |  |
|               | Water Level Control * | Conductivity Probes 🗸  |  |  |  |
|               | Coil Coating          | No Coating Needed 🗸 🗸  |  |  |  |
|               | Pressure *            | Greater than 8 🗸 🗸     |  |  |  |
|               |                       |                        |  |  |  |
|               | Previous              | Continue               |  |  |  |
|               | Save                  | Return                 |  |  |  |
|               |                       |                        |  |  |  |
|               |                       |                        |  |  |  |

- Depending on Humidifier selected, other various options will be available.
- Review the options on each page and click "Continue" button when done.
- After completing all the product options for the humidifier, you can now select dispersion options(if dispersion is needed).

| Dispersion Need Assessment | Previous Continue                  |
|----------------------------|------------------------------------|
|                            | ⑦ Do you require steam dispersion? |
|                            | Previous Continue Save Return      |

- If you select "No" for dispersion, the humidifier will be added to the schedule.
- If you select "Yes" for dispersion, you will now add dispersion information and choose the specific product to perform dispersion.
- Fill out the Dispersion Placement Details, then click the "Continue" button when done.

| ⑦ Dispersion Placement Details |                        |                   |
|--------------------------------|------------------------|-------------------|
|                                | ? *                    | Duct O Airhandler |
| (?) D                          | )uct Shape             | Rectangle 🛩       |
|                                | Width*<br>(in inches)  | 48                |
|                                | Height*<br>(in inches) | 36                |
| (?) Airflow E                  | Direction *            | Horizontal 🗸      |
| P                              | Previous<br>Save       | Continue          |

- Select the Dispersion Product Category and Dispersion Product.
- Click the "Continue" button when done.

| Panel or Tube(s) |                                                                            |
|------------------|----------------------------------------------------------------------------|
|                  | ⑦ Dispersion Product Category * Multi-Tube Dispersion Panel (HumidiPack) ~ |
|                  | ② Dispersion Product * Humidipack ~                                        |
|                  | Previous Continue Save Return                                              |

- Select the number of tubes desired.
- Click the "Continue" button when done.

| HumidiPack Tube Selection |     |                 |                    |                   |                       |                           |                       |
|---------------------------|-----|-----------------|--------------------|-------------------|-----------------------|---------------------------|-----------------------|
| Header Length             | 48  |                 |                    |                   |                       |                           |                       |
|                           |     | Number of Tubes | Tube Spacing (in.) | Vapor Trail (in.) | Pressure Drop (in WC) | Condensation Rate (lb/hr) | Temperature Gain (°F) |
|                           | 0   | 8               | 5.95               | 24                | 0.009                 | 18.9                      | 3.4                   |
| *                         | Q 9 |                 | 5.2                | 24                | 0.012                 | 21.3                      | 3.8                   |
|                           | 0   | 10              | 4.63               | 24                | 0.016                 | 23.8                      | 4.3                   |
|                           | 0   | n               | 4.16               | 24                | 0.021                 | 27.4                      | 4.9                   |
|                           |     |                 |                    |                   |                       |                           |                       |
|                           |     |                 | [                  | Previous          | Continue              |                           |                       |
|                           |     |                 |                    | Save              | Keturn                |                           |                       |

• The humidifier and dispersion (if selected) have been added to the schedule.

| Humidifier Configuration                                                                                                    | ins      |         |         |                            |                          |                |                    |                    |  |  |  |  |  |
|----------------------------------------------------------------------------------------------------|----------|---------|---------|----------------------------|--------------------------|----------------|--------------------|--------------------|--|--|--|--|--|
| Specific Humidifier Product       Add Humidifier         Image: Comparison of the specific Humidifier C-477458       Add humidifier         Image: Humidifier Schedule and Notes       Specific note here |          |         |         |                            |                          |                |                    |                    |  |  |  |  |  |
|                                                                                                    | Unit Tag | Model # | Airflow | Required Capacity (lbs/hr) | Actual Capacity (lbs/hr) | Dispersion Qty | Dispersion Model   | Note - Description |  |  |  |  |  |
| Humidifier #1                                                                                                    | H1       | CS13-CB | 5000    | 132.9                      | 175                      |                | Humidipack - 10 tı | Enter Note Here    |  |  |  |  |  |
|                                                                                                    |          |         |         | Add Hur<br>Se              | midifier Build Schedule  |                |                    |                    |  |  |  |  |  |

• If you want to add another humidifier to the schedule, click the "Add Humidifier" button and follow the steps as previously completed.

The example below has (3) humidifiers on the schedule. Humidifiers 1 and 2 include dispersion, humidifier 3 does not have dispersion.

| Humidifier C                                                                                                    | onfiguratio | ns      |         |                            |                          |                |                    |                    |  |  |  |  |  |  |
|----------------------------------------------------------------------------------------------------|-------------|---------|---------|----------------------------|--------------------------|----------------|--------------------|--------------------|--|--|--|--|--|--|
| Specific Humidifier Product       Add Humidifier <sup>1</sup> <sup>1</sup> |             |         |         |                            |                          |                |                    |                    |  |  |  |  |  |  |
|                                                                                                    | Unit Tag    | Model # | Airflow | Required Capacity (lbs/hr) | Actual Capacity (lbs/hr) | Dispersion Qty | Dispersion Model   | Note - Description |  |  |  |  |  |  |
| Humidifier #1                                                                                                    | H1          | CS13-CB | 5000    | 132.9                      | 175                      | 1              | Humidipack - 10 tı | Enter Note Here    |  |  |  |  |  |  |
| Humidifier #2                                                                                                    | H2          | 92      | 3000    | 50.5                       | 88                       | 3              | 92M-3              | Enter Note Here    |  |  |  |  |  |  |
| Humidifier #3                                                                                                    | НЗ          | EHU804  | 7000    | 110.3                      | 121                      | N/A            | N/A                | No Dispersion      |  |  |  |  |  |  |
| Add Humidifier Build Schedule<br>Save Cancel                                                                                                    |             |         |         |                            |                          |                |                    |                    |  |  |  |  |  |  |

• When you are done adding humidifiers to the schedule, click "Build Schedule" button.

- Click the "Build Schedule" button.
- You have the option to select which columns you want shown on the schedule.
- A partial list of available columns is shown below.

|                    |     | Previous         | Build Schedule            |
|--------------------|-----|------------------|---------------------------|
| ③ Schedule Columns |     |                  |                           |
|                    |     |                  |                           |
|                    |     |                  | Unit Tag                  |
|                    |     |                  | Model #                   |
| <i>\</i> ₽         |     |                  | Airflow                   |
|                    |     |                  | Required Capacity         |
|                    |     |                  | Actual Capacity           |
|                    |     |                  | Unit Location/Description |
|                    |     |                  | Desired Room Temperature  |
|                    |     |                  | Desired Room RH           |
|                    |     |                  | Control Signal            |
|                    | (?) | Schedule Columns | Supply Voltage & Phase    |
|                    |     |                  | AMP DRAW                  |
|                    |     |                  | Duct Height               |

- After selecting the columns you want on your schedule, click "Build Schedule" button.
- It will take a few seconds to build the schedule and supporting documentation.

- On the left side of the screen, there is a section titled "Configuration Links"
- Links included:
  - Humidifier Schedule
  - Humidifier Details
  - o Load Calculation Results
  - Supporting Documents, Literature, IOM, drawings for each humidifier.

| Armstrong |                                                                                                    |                                                                                                    |
|-----------|----------------------------------------------------------------------------------------------------|----------------------------------------------------------------------------------------------------|
| 公<br>Home | <b>Options</b><br>Promote                                                                                                    | Product : Humid-A-ware Sizing & Selection<br>Configuration Name : ABC Hospital<br>Serial Number : C-471457 |
| Configs   | Configuration Links                                                                                                    | () No Configuration result selected                                                                        |
| +<br>New  | Design Reports<br>Humdifier Schedule<br>Humidifier Details<br>Load Calculation Results<br>HAW Generic Humidifier: C-<br>471458<br>HAW Generic Humidifier: C-<br>471598<br>HAW Generic Humidifier: C-<br>471601 |                                                                                                    |

- Click "Humidifier Schedule" to view humidifier schedule PDF.
- Click "Humidifier Details" to view humidifier details PDF. This document will provide a detailed summary of the options selected for each humidifier.
- Click "Fixed % Outside Air Results" to view load calc information PDF.
- Click on individual humidifier to see product information relative to that humidifier.
- Humidifier schedule and humidifier details documents are attached.

• If you want to review a schedule that you configured in the past, you can click on the "Configs" icon link shown below.

| Armstrong | 55                |                                                                                                    |
|-----------|-------------------|----------------------------------------------------------------------------------------------------|
|           | View              | Latest News                                                                                                    |
| f<br>Home | Search            | If a web page appears to be incorrect, please press Ctrl-F5 to download the latest C1 code update to your brows below). |
| Configs   | Enter search term |                                                                                                    |
| +<br>New  |                   | Click here to review<br>past schedules.                                                                                 |
|           |                   |                                                                                                    |

• This will show you your past schedules/configurations and will allow you to look at the results for that schedule.

| Armstrong | Ż        |           | ×.        |                                   | Clic                     | k here to filter you<br>dules/configuratio | ir<br>Ins |            |                            |
|-----------|----------|-----------|-----------|-----------------------------------|--------------------------|--------------------------------------------|-----------|------------|----------------------------|
|           | 🜱 ✔ Cu   | rrent Fil | ter: Owne | r All Product Humid-A-ware S      | Sizing & Selection       |                                            |           |            |                            |
| 心<br>Home | Display  | 50 🗸      | per page  | 1-5 of 5 record(s) sorted by Stat | us Date & Time descendii | ng Q                                       | ×         | Search     |                            |
| Configs   | CONFIGUR | ATION C   | PTIONS    | CONFIGURATION NAME                | SERIAL NUMBER            | PRODUCT                                    | PROJECT   | STATUS     | STATUS DATE & TIME ~       |
| +<br>New  | 1        | ٩         |           | ABC Hospital                      | C-471457                 | Humid-A-ware Sizing & Selection            | None      | Configured | 2 Feb 2021 7:02:17 PM GMT  |
|           | 1        | ٩         | •••       | ABC Hospital                      | C-471453                 | Humid-A-ware Sizing & Selection            | None      | Initiated  | 1 Feb 2021 9:42:11 PM GMT  |
|           | 1        | ٩         | •••       | test                              | C-471177                 | Humid-A-ware Sizing & Selection            | None      | Configured | 30 Jan 2021 7:26:38 PM GMT |

• This screen allows you to sort by any column that is displayed. Click a column header to sort by that column in ascending order. Click the same column header again to switch to descending order. (see above)

- The filter screen is shown below and allows you to filter the listed schedules/configurations by various parameters.
- The schedules you see will be controlled by your filter settings. Whenever you make changes to filter settings, you must "Apply" the filter by clicking the "Apply" button. You can "Reset" filter settings to their defaults at any time by clicking "Reset" button.

| Armstrong  |                   |            |                                |        |              |                           |   |             |     |   |                      | 3          |
|------------|-------------------|------------|--------------------------------|--------|--------------|---------------------------|---|-------------|-----|---|----------------------|------------|
|            | 🌱 🛧 Current Filte | r: Owner T | est, Sales - Armstrong 📘 Produ | ct Hum | nid-A-ware S | Sizing & Selection        |   |             |     |   |                      |            |
| ហៃ<br>Home | Apply Filter      | Owner      | Test, Sales - Armstrong        | ~      | Product      | Humid-A-ware Sizing & Sel | ~ | Modify Date | Any | ~ | Search within filter | ed results |
| Configs    | Reset Filter      | Project    | All                            | ~      | Status       | All                       | ~ | Status Date | Any | ~ |                      |            |

## **Humidifier Schedule: ABC Hospital Armstrong International** 816 Maple

C-471457

# **Electric Humidifiers**

| Unit Tag | Unit Location/<br>Description | Model # | Airflow   | Humidification<br>Load | Actual<br>Capacity | Desired<br>Room Temp | Desired<br>Room RH | Control<br>Signal     | Supply<br>Voltage/<br>Phase | AMP DRAW | Duct Height | Duct Width | Dispersion<br>Model | Dispersion<br>Qty | Leaving Air<br>RH | Leaving Air<br>Temp | Vapor Trail | Applicable<br>Notes |
|----------|-------------------------------|---------|-----------|------------------------|--------------------|----------------------|--------------------|-----------------------|-----------------------------|----------|-------------|------------|---------------------|-------------------|-------------------|---------------------|-------------|---------------------|
| H3       | Dining Center                 | EHU804  | 7000 acfm | 100.3 lb/hr            | 121 lb/hr          | 70 °F                | 45 %RH             | 0-10VDC or<br>4-20 mA | 480/3                       | 47       | N/A         | N/A        | N/A                 | N/A               | N/A               | N/A                 | N/A         | 3, 8                |

## Steam Humidifiers

| Unit Tag | Unit Location/<br>Description | Model #    | Steam<br>Pressure | Airflow   | Humidification<br>Load | Actual<br>Capacity | Desired<br>Room Temp | Desired<br>Room RH | Control<br>Signal    | Supply<br>Voltage/<br>Phase | AMP DRAW | Duct Height | Duct Width | Dispersion<br>Model      | Dispersion<br>Qty | Leaving Air<br>RH | Leaving Air<br>Temp | Vapor Trail | Applicable<br>Notes |
|----------|-------------------------------|------------|-------------------|-----------|------------------------|--------------------|----------------------|--------------------|----------------------|-----------------------------|----------|-------------|------------|--------------------------|-------------------|-------------------|---------------------|-------------|---------------------|
| H1       | Roof                          | CS13-CB    | 10 psig           | 5000 acfm | 120.8 lb/hr            | 175 lb/hr          | 72 °F                | 50 %RH             | 0-10VDC or<br>4-20mA | 120/1 or<br>240/1           | 1        | 36 in       | 48 in      | Humidipack -<br>10 tubes | 1                 | 81.5 %            | 58 F                | 24 in       | 2, 5, 6, 7          |
| H2       | Operating Room                | 92 HEM 3/8 | 2 psig            | 3000 acfm | 45.9 lb/hr             | 88 lb/hr           | 75 °F                | 50 %RH             | 4-20 mA              | 240/1                       | 0.12     | 24 in       | 36 in      | 92M-3                    | 3                 | 78.2 %            | 62 F                | 1.2 ft      | 1, 4                |

## Schedule Notes

- (1) High limit option: On/Off
- (2) Lid option: (1) 4" Flanged Outlet
- (3) Humidistat option: Wall/Room Mounted
- (4) Duct pressure switch option: Differential Pressure Switch(5) Support legs included
- (6) Level control: Conductivity Probes
- (7) Control valve included
- (8) No Dispersion

### Three Rivers, MI 49093

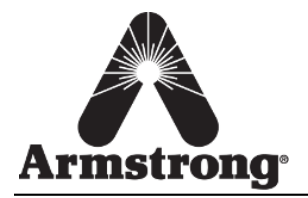

#### **Armstrong International**

816 Maple Street, Three Rivers, Michigan 49093 - U.S.A. Phone: (269) 273-1415 • Fax: (269) 278-6555

Unit Tag: **H1** Location/Description: **Roof** 

#### **Humidifier Summary**

Model Number: CS13-CB Inlet Steam Pressure: 10 psig Capacity Required: 132.9 lb/hr Amp Draw: 1

Supply Voltage: 120/1 or 240/1 Control Signal: 0-10VDC or 4-20mA Actual Humidifier Capacity: 175 lb/hr

#### Options

Coil Material: Nickel Plated Copper Control Valve: ACV-04 BLEF 5/8" Enclosure Type: Indoor Enclosure (Standard) Insulation: Included Outlet Type: (1) 4" Flanged Outlet Strainer: Included Support Legs: Included Trap: Included Water Level Control: Conductivity Probes Water Type: Tap Water

#### Accessories

Room Design Conditions Design Temperature: 72 °F Design Relative Humidity: 50 %RH

#### **Dispersion Method**

Dispersion Type: Humidipack Number of Tubes: 10 Tube Spacing: 4.63 in

#### **Dispersion Data**

Vapor Trail: 24 in Duct Type: Rectangle Duct Width: 48 in Duct Height: 36 in Air Flow: 5000 acfm

Configuration ID: C-471458

Duct Air Velocity: 417 ft/min Air Flow Humidified: 3500.00 acfm Duct Temperature at Humidifier: 58 °F Maxiumum Duct Relative Humidity: 81.5 %RH

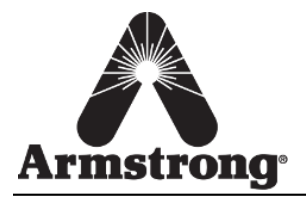

#### **Armstrong International**

816 Maple Street, Three Rivers, Michigan 49093 - U.S.A. Phone: (269) 273-1415 • Fax: (269) 278-6555

#### Unit Tag: **H2** Location/Description: **Operating Room**

#### **Humidifier Summary**

Model Number: 92 HEM 3/8 Capacity Required: 50.5 lb/hr Actual Humidifier Capacity: 88 lb/hr Amp Draw: 0.12 Orifice Size: 3/8 in Inlet Steam Pressure: 2 psig Supply Voltage: 240/1 Control Signal: 4-20 mA

#### Options

Operator Description: Electric Honeywell Strainer: Included Trap: Included

#### Accessories

Fan Pressure Switch: Differential Pressure Switch High Limit Switch: On/Off

#### Room Design Conditions Design Temperature: 75 °F Design Relative Humidity: 50 %RH

#### **Dispersion Method**

Dispersion Type: M Tube Dispersion Tube Model Number: 92M-3 Number of Tubes: 3 Tube Spacing: 6 in

#### **Dispersion Data**

Vapor Trail: 1.2 ft Duct Type: Rectangle Duct Width: 36 in Duct Height: 24 in Air Flow: 3000 acfm

Configuration ID: C-471598

Duct Air Velocity: 500 ft/min Air Flow Humidified: 1200.00 acfm Duct Temperature at Humidifier: 62 °F Maxiumum Duct Relative Humidity: 78.2 %RH

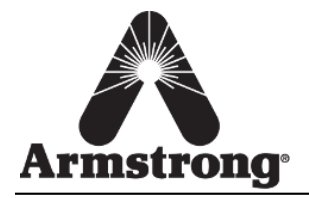

#### **Armstrong International**

816 Maple Street, Three Rivers, Michigan 49093 - U.S.A. Phone: (269) 273-1415 • Fax: (269) 278-6555

#### Unit Tag: **H3** Location/Description: **Dining Center**

#### **Humidifier Summary**

Model Number: EHU804 Capacity Required: 110.3 lb/hr Actual Humidifier Capacity: 121 lb/hr Breaker Size Required: 60 Supply Voltage: 480/3 Amp Draw: 47 Control Signal: 0-10VDC or 4-20 mA

#### Options

Enclosure Type: Indoor Enclosure (Standard) Outlet Type: (2) 2" Outlets Water Type: Tap Water

#### Accessories

Humidistat: Wall/Room Mounted Drain Tempering: External (Temp-R-Drain) Communications: ModBus (Standard)

#### **Room Design Conditions**

Design Temperature: 70 °F Design Relative Humidity: 45 %RH

#### **Dispersion Method**

A dispersion product was NOT specified for this humidifier.

Configuration ID: C-471601